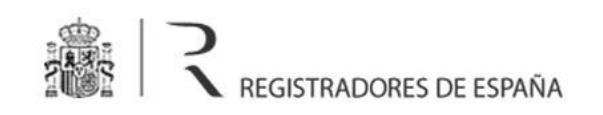

# **REGISTRO PÚBLICO CONCURSAL**

Manual de usuario

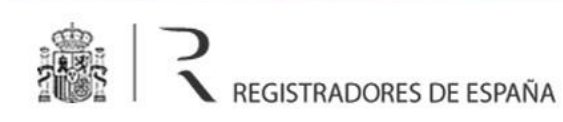

## Índice

| 1 | INTRODUCCIÓN                                                                     | 3 |
|---|----------------------------------------------------------------------------------|---|
| 2 | ACCESO AL REGISTRO PÚBLICO CONCURSAL                                             | 4 |
|   | 2.1 Acceso restringido para órganos jurisdiccionales y la Administración Pública | 4 |
| 3 | BÚSQUEDA DE PUBLICACIONES POR SECCIÓN                                            | 6 |

# 1 INTRODUCCIÓN

El presente documento describe el funcionamiento del portal del **Registro Público Concursal**, que es una herramienta web abierta y gratuita que pone a disposición de todos los interesados la información relativa a los edictos concursales dictados durante el proceso concursal, las resoluciones concursales anotadas en los distintos registros públicos y los expedientes de negociación de los acuerdos extrajudiciales de pago.

La información publicada en el *Registro Público Concursal* es proporcionada por Juzgados, Registradores Mercantiles, Notarios y registros públicos en los que se realizan los asientos previstos en la Ley Concursal.

Todas las comunicaciones que se efectúan a través del *Registro Público Concursal* utilizan canales de comunicación securizados que garantizan la seguridad y la integridad de su contenido.

# 2 ACCESO AL REGISTRO PÚBLICO CONCURSAL

El acceso al *Registro Público Concursal* es abierto, gratuito y permanente, sin necesidad de indicar interés legítimo alguno, y se hace a través de la url <u>www.publicidadconcursal.es</u>

## 2.1 Acceso restringido para órganos jurisdiccionales y la Administración Pública

Además del acceso abierto para todos los interesados, el *Registro Público Concursal* permite un acceso autenticado para órganos jurisdiccionales y la Administración Pública. El motivo de este acceso es que este tipo de organismos también pueden consultar **los inhabilitados contenidos en las sentencias de calificación que no sean firmes**, y para ello deben estar dados de alta como usuarios en el *Registro Público Concursal*.

El acceso como órgano jurisdiccional o Administración Pública se realiza a través de la opción de menú *Acceso restringido* situada en la cabecera del portal:

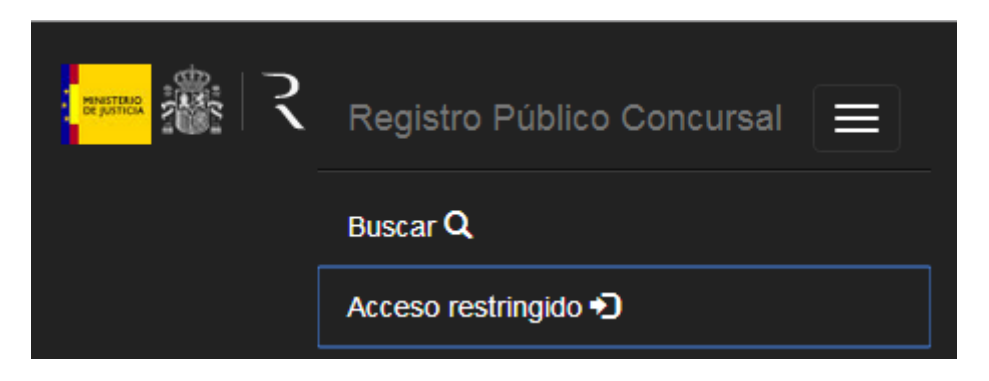

| E      | EI A | Acceso   | restringido | exige | al | usuario | que | se | identifique | mediante | su |
|--------|------|----------|-------------|-------|----|---------|-----|----|-------------|----------|----|
| nombre | y c  | contrase | eña:        |       |    |         |     |    |             |          |    |

| Usuario:    |          |  |
|-------------|----------|--|
| Contropoño  |          |  |
| Contrasena: |          |  |
|             |          |  |
|             | Entrar » |  |
|             |          |  |

Una vez que el usuario se ha identificado como órgano jurisdiccional o Administración Pública el portal mostrará también los inhabilitados contenidos en las sentencias de calificación que no sean firmes.

## 3 BÚSQUEDA DE PUBLICACIONES POR SECCIÓN

El portal permite la consulta de publicaciones en cada una de las **tres secciones** del *Registro Público Concursal*:

| Q Búsqueda de publicaciones                     |                                   |                                        |  |  |  |  |  |  |  |
|-------------------------------------------------|-----------------------------------|----------------------------------------|--|--|--|--|--|--|--|
| SECCIÓN I - Edictos Concursales                 | SECCIÓN II - Publicidad Registral | SECCIÓN III - Acuerdos Extrajudiciales |  |  |  |  |  |  |  |
| Deudor / Inhabilitado / Administrador concursal |                                   | Documento identificativo               |  |  |  |  |  |  |  |
|                                                 |                                   |                                        |  |  |  |  |  |  |  |
| N° Expediente / N° Procedimiento                | Juzgado / Tribunal                | Juez / Ponente                         |  |  |  |  |  |  |  |
|                                                 |                                   |                                        |  |  |  |  |  |  |  |
|                                                 |                                   | Buscar                                 |  |  |  |  |  |  |  |

- La sección primera contiene los edictos concursales dictados durante el proceso concursal, incluyendo los ordenados por el Juez.
- La sección segunda contiene las resoluciones concursales anotadas en los distintos registros públicos, incluyendo las que declaren la culpabilidad del concursado y las que designen o inhabiliten a los administradores concursales.
- La sección tercera contiene la información sobre los procedimientos para alcanzar los acuerdos extrajudiciales de pagos, así como las previsiones de publicidad edictal del proceso de homologación judicial de los acuerdos de refinanciación de la disposición adicional cuarta de la Ley Concursal.

La búsqueda de publicaciones se lleva a cabo por diferentes criterios:

- Nombre o número identificativo del afectado (Deudor, inhabilitado o administrador concursal)
- Número de expediente o de procedimiento
- Juzgado o tribunal
- Juez o ponente

| Q Búsqueda de publicaciones                     |                                   |                                        |  |  |  |  |  |  |  |  |
|-------------------------------------------------|-----------------------------------|----------------------------------------|--|--|--|--|--|--|--|--|
| SECCIÓN I - Edictos Concursales                 | SECCIÓN II - Publicidad Registral | SECCIÓN III - Acuerdos Extrajudiciales |  |  |  |  |  |  |  |  |
| Deudor / Inhabilitado / Administrador concursal |                                   | Documento identificativo               |  |  |  |  |  |  |  |  |
|                                                 |                                   |                                        |  |  |  |  |  |  |  |  |
| N° Expediente / N° Procedimiento                | Juzgado / Tribunal                | Juez / Ponente                         |  |  |  |  |  |  |  |  |
|                                                 |                                   |                                        |  |  |  |  |  |  |  |  |
|                                                 |                                   | Buscar                                 |  |  |  |  |  |  |  |  |

Una vez introducidos los criterios el usuario debe pulsar el botón *Buscar* para llevar a cabo la consulta, que devuelve un **listado con los deudores, inhabilitados o administradores concursales** coincidentes con los valores especificados:

| Listado de deudores / inhabilitados / administardores concursales |                          |        |              |               |  |  |  |  |  |
|-------------------------------------------------------------------|--------------------------|--------|--------------|---------------|--|--|--|--|--|
| Nombre y apellidos                                                | Documento identificativo | Deudor | Inhabilitado | Administrador |  |  |  |  |  |
| GONZALEZ LOPEZ, ANTONIO                                           | NIF 34994515S            |        |              | ✓             |  |  |  |  |  |
| NOVOA LOPEZ, ANTONIO                                              | NIF 72034720             |        |              | ✓             |  |  |  |  |  |
| NOVOA LOPEZ,ANTONIO                                               | NIF 34220720D            |        |              | ✓             |  |  |  |  |  |
| AUTOS ARAGON PAZ Y LOPEZ SL                                       | Otros B92172634          | 1      |              |               |  |  |  |  |  |
| LOPEZ LOPEZ, MARTA                                                | NIF 34994997Z            |        |              | ✓             |  |  |  |  |  |
| CID LOPEZ, JOSE NIVARDO                                           | NIF 34919754G            |        |              | ✓             |  |  |  |  |  |
| FRANCISCO LOPEZ ALONSO E HIJOS SL EN LIQUIDACION                  | NIF B32210791            | 1      |              |               |  |  |  |  |  |
| LOPEZ BLANCO, JOSE LUIS                                           | NIF 34948491Z            |        |              | ✓             |  |  |  |  |  |
|                                                                   |                          |        |              |               |  |  |  |  |  |

El listado incluye por cada afectado sus datos identificativos y si su implicación es como deudor, inhabilitado o administrador concursal. Haciendo clic en uno de estos afectados se da paso a una nueva pantalla donde se muestran todas las **publicaciones** del *Registro Público Concursal* con las que

está vinculado agrupadas por sección (edictos concursales, publicidad registral o acuerdos extrajudiciales):

| ombre<br>Lores Lopez SL EN<br>QUIDACION              | Documento identificativo<br>B19105261                                                                                                    | Deudor ✔                                                 | Inhabilitado                                                                                     | Administrador                                |  |
|------------------------------------------------------|----------------------------------------------------------------------------------------------------|----------------------------------------------------------|--------------------------------------------------------------------------------------------------|----------------------------------------------|--|
| Listado de publicaci O Sección I - E                 | 0 Sección III - Acuer                                                                                                    | rdos Extrajudiciales                                     |                                                                                                  |                                              |  |
| Fecha resolución                                     | Tipo resolución                                                                                                    | Deudor                                                   |                                                                                                  | Nº expediente                                |  |
|                                                      |                                                                                                    |                                                          |                                                                                                  |                                              |  |
| 23-01-2012                                           | Nombramiento de Administrador concursal                                                                                                    | FLORES LO                                                | PEZ SL EN LIQUIDACION                                                                            | 885/2011                                     |  |
| 23-01-2012<br>23-01-2012                             | Nombramiento de Administrador concursal<br>Auto de declaración de concurso                                                                                                    | FLORES LO<br>FLORES LO                                   | PEZ SL EN LIQUIDACION<br>PEZ SL EN LIQUIDACION                                                   | 885/2011<br>885/2011                         |  |
| 23-01-2012<br>23-01-2012<br>23-01-2012               | Nombramiento de Administrador concursal<br>Auto de declaración de concurso<br>Resolución sobre las facultades de administra                                                   | FLORES LO<br>FLORES LO<br>ación FLORES LO                | PEZ SL EN LIQUIDACION<br>PEZ SL EN LIQUIDACION<br>PEZ SL EN LIQUIDACION                          | 885/2011<br>885/2011<br>885/2011             |  |
| 23-01-2012<br>23-01-2012<br>23-01-2012<br>15-11-2012 | Nombramiento de Administrador concursal<br>Auto de declaración de concurso<br>Resolución sobre las facultades de administra<br>Auto de formación de la sección de calificació | FLORES LO<br>FLORES LO<br>ación FLORES LO<br>n FLORES LO | PEZ SL EN LIQUIDACION<br>PEZ SL EN LIQUIDACION<br>PEZ SL EN LIQUIDACION<br>PEZ SL EN LIQUIDACION | 885/2011<br>885/2011<br>885/2011<br>885/2011 |  |

Por cada publicación se muestra la fecha, el tipo, el deudor y el número de expediente. Haciendo clic en cada una de estas publicaciones se da paso a la página informativa del edicto concursal, resolución concursal o acuerdo extrajudicial que incluye todos sus datos, la fase en la que se encuentra y la información judicial.

## Resolución concursal

| RME                                                                                                    |                                                                                                    |                                                                                                    | ſ                                                                                                    | echa de ulti.<br>Fec                                                                                                    | ma actualizac.<br>ha de emisiór                                                                                                    | n viernes 7 de marzo de 2014<br>n viernes 7 de marzo de 2014                                                                                                    |                                                                                                    |
|----------------------------------------------------------------------------------------------------|----------------------------------------------------------------------------------------------------|----------------------------------------------------------------------------------------------------|----------------------------------------------------------------------------------------------------|----------------------------------------------------------------------------------------------------|----------------------------------------------------------------------------------------------------|----------------------------------------------------------------------------------------------------|----------------------------------------------------------------------------------------------------|
| 50                                                                                                    |                                                                                                    |                                                                                                    |                                                                                                    |                                                                                                    |                                                                                                    |                                                                                                    |                                                                                                    |
| 23-01-2012                                                                                                    |                                                                                                    |                                                                                                    | N° procedi                                                                                                    | imiento conc                                                                                                    | ursal:                                                                                                    | 885/2011                                                                                                    |                                                                                                    |
|                                                                                                    |                                                                                                    |                                                                                                    |                                                                                                    |                                                                                                    |                                                                                                    |                                                                                                    |                                                                                                    |
| FLORES LOPEZ SL EN                                                                                                    | LIQUIDACIO                                                                                                    | 1                                                                                                    |                                                                                                    |                                                                                                    |                                                                                                    | NIF                                                                                                    | B19105261                                                                                                    |
| TO DE ADMINISTRADO                                                                                                    | OR CONCURS                                                                                                    | SAL                                                                                                    |                                                                                                    |                                                                                                    |                                                                                                    |                                                                                                    |                                                                                                    |
| 23-01-2012                                                                                                    | Nombre:                                                                                                    | IZQUIERDO                                                                                                    | PEREZ, CA                                                                                                    | RMEN                                                                                                    |                                                                                                    | NIF                                                                                                    | 13052829F                                                                                                    |
| ADMINISTRADOR ÚNIC                                                                                                    | :0                                                                                                    |                                                                                                    | Tipo atribu                                                                                                    | ución:                                                                                                    | ADMINI STR                                                                                                    | RADOR CONC                                                                                                    | CURSAL                                                                                                    |
| SE NOMBRA A DÑ<br>PEREZ, -CARMI<br>ECONOMISTA AUDITO<br>ADMINISTRACIÓN C<br>FACULTADES DE INTE<br>EL ART. 40.1 DE LA LO | A. CARMEN<br>EN@MESAIZG<br>R, MIEMBRO<br>ONCURSAL,<br>RVENCIÓN PI<br>C                                                                                                    | IZQUIERDO<br>QUIERDO.ES-,<br>ÚNICO DE LA<br>CON LAS<br>REVISTAS EN                                                                                                    | Condición:                                                                                                    | :                                                                                                    | AUDITOR                                                                                                    |                                                                                                    |                                                                                                    |
|                                                                                                    |                                                                                                    |                                                                                                    | NIF                                                                                                    | 13052829F                                                                                                    |                                                                                                    |                                                                                                    |                                                                                                    |
|                                                                                                    |                                                                                                    |                                                                                                    |                                                                                                    |                                                                                                    |                                                                                                    |                                                                                                    |                                                                                                    |
| Tomo: 498                                                                                                    | Folio:                                                                                                    | 42                                                                                                    | Hoja:                                                                                                    | 8-1733                                                                                                    |                                                                                                    |                                                                                                    | Inscripción <mark>A</mark>                                                                                                    |
| REGISTRO MERCANTII                                                                                                    | . DE GUADAL                                                                                                    | AJARA                                                                                                    |                                                                                                    |                                                                                                    |                                                                                                    |                                                                                                    |                                                                                                    |
|                                                                                                    |                                                                                                    |                                                                                                    |                                                                                                    |                                                                                                    |                                                                                                    |                                                                                                    |                                                                                                    |
| JUZGADO DE PRIMERA<br>MERCANTIL DE GUADA                                                                                | A INSTANCIA<br>Alajara nº 4                                                                                                    | N°4 Y DE LC                                                                                                    | Juez pone                                                                                                    | nte:                                                                                                    | MARIA GAI                                                                                                    | LLARDO MON                                                                                                    | NJE                                                                                                    |
|                                                                                                    |                                                                                                    |                                                                                                    |                                                                                                    |                                                                                                    |                                                                                                    |                                                                                                    |                                                                                                    |
|                                                                                                    | FLORE S LOPEZ SL EN<br>FLORE S LOPEZ SL EN<br>TO DE ADMINISTRADO<br>23-01-2012<br>ADMINISTRADOR ÚNIO<br>SE NOMBRA A DÑ<br>PEREZ, -CARMI<br>ECONOMISTA AUDITO<br>ADMINISTRACIÓN C<br>FACULTADES DE INTE<br>EL ART. 40.1 DE LA LO<br><br>Tomo: 498<br>REGISTRO MERCANTIL<br>JUZGADO DE PRIMERA<br>MERCANTIL DE GUADA | SO         23-01-2012         FLORE S LOPEZ SL EN LIQUIDACION         TO DE ADMINISTRADOR CONCURS         23-01-2012         Nombre:         ADMINISTRADOR ÚNICO         SE NOMBRA A DÑA. CARMEN         PEREZ, -CARMEN@MESAIZO         ECONOMISTA AUDITOR, MIEMBRO         ADMINISTRACIÓN CONCURSAL,         FACULTADES DE INTERVENCIÓN PI         EL ART. 40.1 DE LA LC            Tomo:       498         Folio:         REGISTRO MERCANTIL DE GUADAL         JUZGADO DE PRIMERA INSTANCIA | SO         23-01-2012         FLORE S LOPEZ SL EN LIQUIDACION         TO DE ADMINISTRADOR CONCURSAL         23-01-2012         Nombre:         IZQUIERDO         ADMINISTRADOR ÚNICO         SE NOMBRA A DÑA. CARMEN IZQUIERDO.ES-<br>ECONOMISTA AUDITOR, MIEMBRO ÚNICO DE LA<br>ADMINISTRACIÓN CONCURSAL, CON LA<br>SFACULTADES DE INTERVENCIÓN PREVISTAS EN<br>EL ART. 40.1 DE LA LC            Tomo:       498         FOIIO:       42         REGISTRO MERCANTIL DE GUADALAJARA         JUZGADO DE PRIMERA INSTANCIA N°4 Y DE LO<br>MERCANTIL DE GUADALAJARA N° 4 | SO         23-01-2012       N° procedi         FLORE S LOPEZ SL EN LIQUIDACION         TO DE ADMINISTRADOR CONCURSAL         23-01-2012       Nombre: IZQUIERDO PEREZ, CA         ADMINISTRADOR ÚNICO       Tipo atribu         SE NOMBRA A DÑA. CARMEN IZQUIERDO Condición         PEREZ,CARMEN@MESAIZQUIERDO.Es.,         ECONOMISTA AUDITOR, MIEMBRO ÚNICO DE LA         ADMINISTRACIÓN CONCURSAL, CON LAS         FACULTADES DE INTERVENCIÓN PREVISTAS EN         EL ART. 40.1 DE LA LC          NIF         Tomo:       498         FOIio:       42         Hoja:         REGISTRO MERCANTIL DE GUADALAJARA | SO         23-01-2012       N* procedimiento conc         FLORE S LOPEZ SL EN LIQUIDACION         TO DE ADMINISTRADOR CONCURSAL         23-01-2012       Nombre: IZQUIERDO PEREZ, CARMEN         ADMINISTRADOR ÚNICO       Tipo atribución:         SE NOMBRA A DÑA. CARMEN IZQUIERDO Condición:         PEREZ, -CARMEN@MESAIZQUIERDO.Es.,         ECONOMISTA AUDITOR, MIEMBRO ÚNICO DE LA         ADMINISTRACIÓN CONCURSAL, CON LAS         FACULTADES DE INTERVENCIÓN PREVISTAS EN         EL ART. 40.1 DE LA LC            NIF         13052829F         Tomo:       498         Folio:       42         Hoja:       8-1733         REGISTRO MERCANTIL DE GUADALAJARA         JUZGADO DE PRIMERA INSTANCIA N°4 Y DE LO Juez ponente:         MERCANTIL DE GUADALAJARA N° 4 | Febra de dia         Fector de dia         Fector de dia         ADMINISTRADOR CONCURSAL         23-01-2012         Nombre:       IZQUIERDO PEREZ, CARMEN         ADMINISTRADOR ÚNICO       Tipo atribución:         ADMINISTRACIÓN       CONCURSAL, CON LAS         FACULTADES DE INTERVENCIÓN PREVISTAS EN         EL ART. 40.1 DE LA LC          NIF         13052829F         Tomo:       498         Folio:       42         Hoja:       8-1733         REGISTRO MERCANTIL DE GUADALAJARA         JUZGADO DE PRIMERA INSTANCIA N*4 Y DE LO Juez ponente:       MARIA GAI         MERCANTIL DE GUADALAJARA N* 4 | Fecha de emisió         Fecha de emisió         Fecha de emisió         SO         23-01-2012         N° procedimiento concursal: 885/2011         FLORE S LOPEZ SL EN LIQUIDACION         NIF         TO DE ADMINISTRADOR CONCURSAL         23-01-2012         Nombre: IZQUIERDO PEREZ, CARMEN         ADMINISTRADOR CONCURSAL         23-01-2012         Nombre: IZQUIERDO PEREZ, CARMEN         NIF         ADMINISTRADOR ÚNICO         Tipo atribución: ADMINISTRADOR CONC         SE NOMBRA A DÍA. CARMEN IZQUIERDO Condición: AUDITOR         PEREZ, -CARMEN@MESAIZQUIERDO.ES.         ECONOMISTA AUDITOR, MIEMBRO ÚNICO DE LA         ADMINISTRACIÓN CONCURSAL, CON LAS         FACULTADES DE INTERVENCIÓN PREVISTAS EN         EL ART. 40.1 DE LA LC            Tomo: 498         FOIIO: 42         MARIA GALLARDO MOI         MARIA GALLARDO MOI         JUZGADO DE PRIMERA INSTANCIA N°4 Y DE LO         JUZGADO D |

Se nombra a Dña. CARMEN IZQUIERDO PEREZ, -carmen@mesaizquierdo.es-, Economista Auditor, miembro único de la Administración Concursal, con las facultades de intervención previstas en el art. 40.1 de la LC

En el caso de que se trate de una **sentencia de calificación no firme** y el usuario no se haya identificado a través del acceso restringido como **órgano jurisdiccional o Administración Pública**, los inhabilitados contenidos en la sentencia no se mostrarán.

#### FASE: SENTENCIA DE CALIFICACIÓN

Tipo calificación: CULPABLE

#### Inhabilitados

Art. 3 apartado 5: "La publicidad de las inhabilitaciones contenidas en las sentencias de calificación que no sean firmes sólo será accesible a los órganos jurisdiccionales y las Administraciones Públicas habilitadas legalmente para recabar la información necesaria para el ejercicio de sus funciones, a menos que no siendo firmes tuvieran acceso al Registro Mercantil u otros registros públicos de personas. A estos efectos, el Director General de los Registros y del Notariado, en colaboración con los responsables de los distintos registros públicos y de conformidad con el Consejo General del Poder Judicial, adoptará las medidas necesarias para asegurar la identidad de los solicitantes de información"

#### Datos Registrales

| Libro:    | Tomo:   | 47     | Folio:    | 22    | Hoja:      | 8-33977  | Inscripci <mark>ó</mark> n |
|-----------|---------|--------|-----------|-------|------------|----------|----------------------------|
| Registro: | REGISTI | RO MEF | CANTIL DE | SANTI | AGO DE COI | MPOSTELA |                            |

Si el usuario de un órgano jurisdiccional o de la Administración Pública quiere consultar los inhabilitados de la sentencia de calificación no firme deberá identificarse a través del enlace • Acceso restringido

| FASE: SENTENCIA D  | E CALIFICACIÓN |                |           |           |           |                   |            |
|--------------------|----------------|----------------|-----------|-----------|-----------|-------------------|------------|
| Tipo calificación: | CULPABLE       |                |           |           |           |                   |            |
| Inhabilitados      |                |                |           |           |           |                   |            |
| Inhabilitado:      | CAMPO S FIGUER | OA SANTIAGO    |           | NIF       | 78782344F | Duracion (hasta): | 04-11-2014 |
| Obervaciones:      |                |                |           |           |           |                   |            |
| Inhabilitado:      | RIOMAO MARTIN  | EZ FRANCISCO I | MIGUEL    | NIF       | 78793868P | Duracion (hasta): | 04-11-2014 |
| Obervaciones:      |                |                |           |           |           |                   |            |
| Datos Registrales  |                |                |           |           |           |                   |            |
| Libro:             | Tomo: 47       | Folio:         | 22        | Hoja:     | 8-33977   | Inscripci         | ón 5       |
| Registro:          | REGISTRO MERC  | ANTIL DE SANTI | AGO DE CO | OMPOSTELA |           |                   |            |